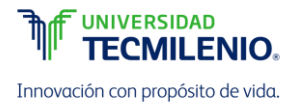

## CONFIGURANDO UN SERVIDOR DE DESARROLLO

Si deseas desarrollar aplicaciones de Internet pero no tienes un servidor propio de desarrollo, tendrás que cargar cada modificación que realices a un servidor en alguna parte más en la Web antes de poder probarlo. Incluso en una conexión de banda ancha rápida, esto todavía puede representar una desaceleración significativa en tiempo de desarrollo. En una computadora local, sin embargo, las pruebas pueden ser tan sencillas como guardar una actualización (generalmente solo es cuestión de hacer clic una vez en un ícono) y luego presionar el botón de actualizar en su navegador.

## Instalando XAMPP en Windows

Hay varios servidores WAMP disponibles, cada uno ofrece configuraciones ligeramente diferentes, pero de las diversas opciones de "Open source", lo mejor es probablemente XAMPP. Puedes descargarlo en <u>http://apachefriends.org</u>.

a. Una vez que hayas descargado el instalador, ejecútalo para que aparezca la ventana que se muestra a continuación, antes de llegar a esa ventana, sin embargo, si usas un programa antivirus o tienes activado el Control de cuentas de usuario en Windows, es posible que primero se muestre uno o más avisos de asesoramiento, y tendrás que hacer clic en Yes (Sí) y / o Aceptar para continuar con la instalación.

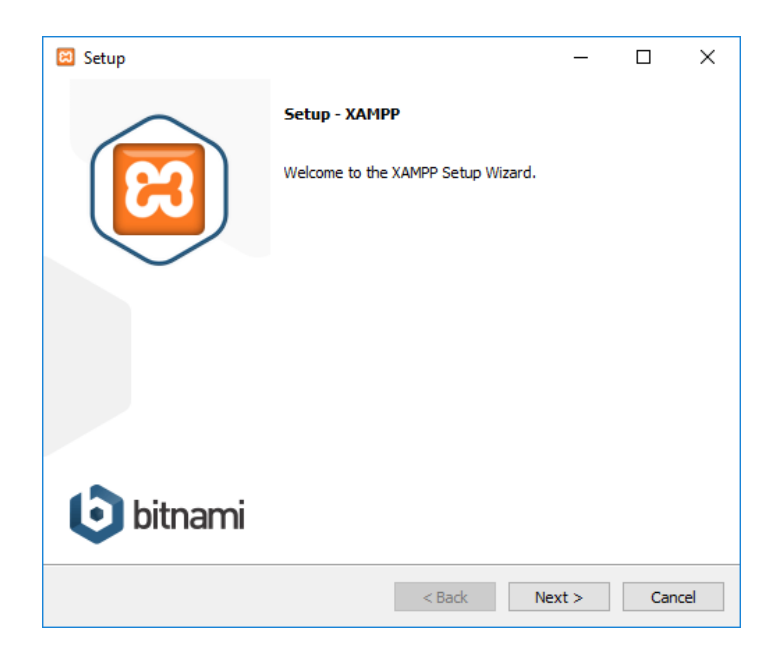

a. A continuación se muestra la pantalla:

| Select Components                                                                                                    | 1                                                    |
|----------------------------------------------------------------------------------------------------|------------------------------------------------------|
| Select the components you want to install; d<br>Next when you are ready to continue.                                                                                                 | lear the components you do not want to install. Clic |
| Server     Apache     MySQL     MySQL     FileZilla FTP Server     Ormcat     Program Languages     PHP     Per     Program Languages     phpMyAdmin     Webalizer     Fake Sendmail | Click on a component to get a detailed descript      |

Selecciona "Next".

b. A continuación se muestra la pantalla:

| 🖾 Setup                                                               |          | -      |    | ×     |
|-----------------------------------------------------------------------|----------|--------|----|-------|
| Installation folder                                                   |          |        |    | ខា    |
| Please, choose a folder to install XAMPP<br>Select a folder C: \vampp | <b>~</b> |        |    |       |
|                                                                       |          |        |    |       |
|                                                                       |          |        |    |       |
|                                                                       |          |        |    |       |
| XAMPP Installer                                                       | < Back   | Next > | Ca | incel |

Asegúrate que la carpeta de instalación es: C:\xampp y selecciona "Next".

c. A continuación se muestra la pantalla:

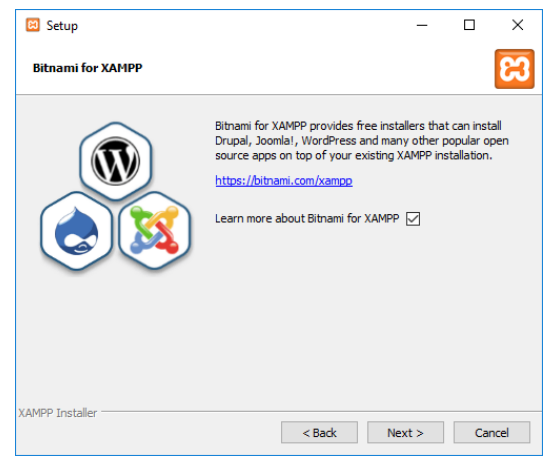

d. A continuación se muestra la pantalla:

| 😂 Setup                                           |               | -      |    | ×     |
|---------------------------------------------------|---------------|--------|----|-------|
| Ready to Install                                  |               |        |    | 8     |
| Setup is now ready to begin installing XAMPP on y | our computer. |        |    |       |
|                                                   |               |        |    |       |
|                                                   |               |        |    |       |
|                                                   |               |        |    |       |
|                                                   |               |        |    |       |
|                                                   |               |        |    |       |
|                                                   |               |        |    |       |
|                                                   |               |        |    |       |
| XAMPP Installer                                   |               |        |    |       |
|                                                   | < Back        | Next > | Ca | ancel |

Selecciona "Next".

e. A continuación se muestra la pantalla:

| 🖾 Setup                                         | -      |     | ×   |  |  |  |  |  |
|-------------------------------------------------|--------|-----|-----|--|--|--|--|--|
|                                                 |        |     |     |  |  |  |  |  |
|                                                 |        |     |     |  |  |  |  |  |
| Welcome to XAMPP!                               |        |     |     |  |  |  |  |  |
|                                                 |        |     |     |  |  |  |  |  |
| XAMPP is an easy to install Apache distribution |        |     |     |  |  |  |  |  |
| containing MySQL, PHP and Perl                  |        |     |     |  |  |  |  |  |
|                                                 |        |     |     |  |  |  |  |  |
| Unpacking files                                 |        |     |     |  |  |  |  |  |
|                                                 |        |     |     |  |  |  |  |  |
|                                                 |        |     |     |  |  |  |  |  |
| XAMPP Installer                                 |        |     |     |  |  |  |  |  |
| < Back                                          | Next > | Can | cel |  |  |  |  |  |

En este punto de instalación se llevará a cabo en forma automática mostrando el avance en la barra de instalación:

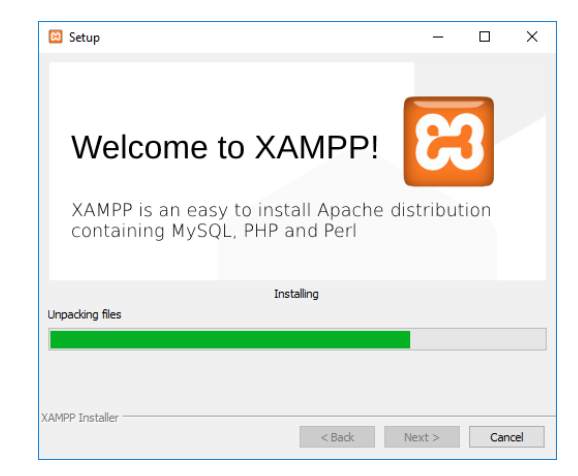

f. Una vez terminado el proceso aparecerá la siguiente pantalla:

| 🖾 Setup   | - 🗆 X                                                 |
|-----------|-------------------------------------------------------|
| $\frown$  | Completing the XAMPP Setup Wizard                     |
|           | Setup has finished installing XAMPP on your computer. |
|           | ☑ Do you want to start the control Panel now?         |
| $\sim$    |                                                       |
|           |                                                       |
|           |                                                       |
|           |                                                       |
| bitnami 🕑 |                                                       |
| -         | < Bark Finish Cancel                                  |
|           | < back <b>minish</b> Cancel                           |

Haz clic en "Finish".

g. A continuación se muestra la pantalla con el panel de control:

| 🔀 XAMPP (                                                                                                    | Control Panel v | /3.2.1 [ Compiled          | l: May 7th 2013 ] |         |       |        | -    |          | ×      |
|----------------------------------------------------------------------------------------------------|-----------------|----------------------------|-------------------|---------|-------|--------|------|----------|--------|
| ខ                                                                                                    | XAN             | XAMPP Control Panel v3.2.1 |                   |         |       |        |      |          |        |
| Modules<br>Service                                                                                                    | Module          | PID(s)                     | Port(s)           | Actions |       |        |      | 🍥 Ne     | etstat |
|                                                                                                    | Apache          |                            |                   | Start   | Admin | Config | Logs | 🔤 S      | hell   |
|                                                                                                    | MySQL           |                            |                   | Start   | Admin | Config | Logs | 🔁 Exp    | plorer |
|                                                                                                    | FileZilla       |                            |                   | Start   | Admin | Config | Logs | 🦻 👳 Ser  | rvices |
|                                                                                                    | Mercury         |                            |                   | Start   | Admin | Config | Logs | 0 H      | lelp   |
|                                                                                                    | Tomcat          |                            |                   | Start   | Admin | Config | Logs | <u> </u> | Quit   |
| Ioncat         Start         Ammin         Contrg         Logs           09:56:59 p. m.         [Apache]         You need to uninstall/disable/reconfigure the blocking application         or reconfigure Apache and the Control Panel to listen on a different port           09:56:59 p. m.         [Apache]         or reconfigure Apache and the Control Panel to listen on a different port           09:56:59 p. m.         [Apache]         Port 443 in use by "Unable to open process" with PID 13332!           09:56:59 p. m.         [Apache]         Pont 443 in use by "Unable to open process" with PID 13332!           09:56:59 p. m.         [Apache]         You need to uninstall/disable/reconfigure the blocking application           09:56:59 p. m.         [Apache]         You need to uninstall/disable/reconfigure the blocking application           09:56:59 p. m.         [Apache]         You need to uninstall/disable/reconfigure the blocking application           09:56:59 p. m.         [Apache]         or reconfigure Apache and the Control Panel to listen on a different port           09:56:59 p. m.         [main]         Starting Check-Timer           09:56:59 p. m.         [main]         Control Panel Ready |                 |                            |                   |         |       |        |      |          | ~      |

Con esto termina el proceso de instalación.

## Configuración

Lo primero que se recomienda es hacer clic en el botón "config" (configurar) en la esquina superior derecha para llamar la ventana que se muestra en la imagen siguiente:

| 😢 Configuration of Control Pane                 | - 1            |           | $\times$ |
|-------------------------------------------------|----------------|-----------|----------|
| Editor:                                         |                |           |          |
| notepad.exe                                     |                |           |          |
| Browser (empty = system default)                |                |           |          |
|                                                 |                |           |          |
| Autostart of modules                            |                |           |          |
| Apache FileZilla                                | Tomca          | at        |          |
| MySQL Mercury                                   |                |           |          |
| Selected modules will be started on r<br>Panel. | next launch of | the Cont  | trol     |
| Start Control Panel Minimized                   |                |           |          |
| Enable Tomcat output window                     |                |           |          |
| Check default ports on startup                  |                |           |          |
| Show debug information                          |                |           |          |
| Change Language                                 | Service and    | d Port Se | ttings   |
| User Defined Files                              | Log            | Options   |          |
|                                                 | 🗙 Abort        | 🖌 S       | ave      |

Elige editor, componentes de inicio automático y demás.

Mientras estás en esta pantalla, puedes pensar que también deseas alterar la configuración del puerto utilizada, esto se logra haciendo clic en "Service and port Settings" (Configuración de servicios y puertos) para abrir la ventana que se muestra a continuación:

| 🔀 Servio                                                                                                    | e Setting        |           | —       |          | ×     |      |      |          |      |
|----------------------------------------------------------------------------------------------------|------------------|-----------|---------|----------|-------|------|------|----------|------|
| Use this form to set service-specific and default port settings. You can set the name and default ports the XAMPP Control Panel will check. Do not include spaces or quotes in names. This does NOT change the ports that the services and programs use. You still need to change those in the services' configuration files. |                  |           |         |          |       |      |      |          |      |
| Apache                                                                                                    | MySQL            | FileZilla | Mercury | Tomcat   |       |      |      |          |      |
| Apache                                                                                                    | Settings         |           |         |          |       |      |      |          |      |
| Service                                                                                                    | Name             |           | M       | ain Port | SSL P | ort  |      |          |      |
| Apact                                                                                                    | Apache2.4 80 443 |           |         |          |       |      |      |          |      |
|                                                                                                    |                  |           |         |          |       | 🗙 At | port | <b>1</b> | Gave |

Haz clic en "Save" (Guardar) para completar la configuración.

Los puertos predeterminados asignados normalmente serán el puerto 80 para el servidor web Apache, 443 para SSL y 3306 para MySQL. Si cambias estos valores, asegúrate de insertar estos valores modificados en lugar de los valores predeterminados utilizados más adelante en este material.

El panel de control es donde puedes realizar la mayoría de las acciones necesarias para administrar XAMPP, incluida la edición y visualización de los diversos archivos de configuración, y la apariencia en el acceso, error y otros archivos de registro, todos

con una interfaz simple. Por ejemplo, en la imagen siguiente, se ha hecho clic en el botón de registro de Apache, y se abrió la carpeta de archivos de registro.

| XAMPP Control Panel v3.2.1                                                                                                  | [ Compiled: Ma             | y 7th 2013 ]                                                             |                         |              |                                  | _                                                                            |          | $\times$ |  |
|----------------------------------------------------------------------------------------------------|----------------------------|--------------------------------------------------------------------------|-------------------------|--------------|----------------------------------|------------------------------------------------------------------------------|----------|----------|--|
| XAMPI                                                                                                    | XAMPP Control Panel v3.2.1 |                                                                          |                         |              |                                  |                                                                              |          |          |  |
| Modules<br>Service Module PI                                                                                                | D(s)                       | Port(s)                                                                  | Actions                 |              |                                  |                                                                              | 🍥 Net    | stat     |  |
| Apache                                                                                                    |                            |                                                                          | Start                   | Admin        | Config                           | Logs                                                                         | 📄 Sh     | nell     |  |
| MySQL                                                                                                    |                            |                                                                          | Start                   | Admin        | Config                           | Logs                                                                         | 🔁 Exp    | lorer    |  |
| 🕑 📴 ╤   logs                                                                                                    |                            |                                                                          |                         | _            |                                  | ×s                                                                           | 🦻 Serv   | ices     |  |
| Archivo Inicio Compar                                                                                                    | tir Vista                  |                                                                          |                         |              |                                  | ~ 🕐 s                                                                        | 😣 He     | əlp      |  |
| $\leftrightarrow$ $\rightarrow$ $\checkmark$ $\uparrow$ $\square$ $\ll$ apa                                                 | che → logs                 | ~                                                                        | Ö Bu                    | scar en logs |                                  | ۶,                                                                           | <b>Q</b> | uit      |  |
| <ul> <li>Acceso rápido</li> <li>Escritorio</li> <li>Documentos</li> <li>Descargas</li> <li>Imágenes</li> <li>PHP</li> </ul> | * * *                      | Nombre<br>access.lo<br>rror.log<br>httpd.pic<br>install.log<br>ssl_reque | og<br>d<br>g<br>est.log | ×            | Fe<br>07<br>07<br>07<br>12<br>07 | cha de r<br>/11/2011<br>/11/2011<br>/11/2011<br>port<br>/07/2011<br>/11/2011 |          | ^        |  |
| tmp                                                                                                    | ~ <                        | _                                                                        |                         |              |                                  | >                                                                            |          | *        |  |
| 5 elementos                                                                                                    |                            |                                                                          |                         |              |                                  |                                                                              |          |          |  |

Finalmente es necesario iniciar los servicios de "Apache" y "MysQL" esto se hace haciendo clic a los botones "Start" (inicio) correspondientes.

## Resolución de problemas comunes

El problema más común al instalar los servicios del XAMPP es que los puertos que se configuran por defecto ya están siendo usados por otras aplicaciones:

| 🔀 ХАМРР (                                                                                                    | MPP Control Panel v3.2.1 [Compiled: May 7th 2013]                                                                |                                                  |                                                                                                    |                                                                                             |                                                                                                    |                                                                                                    |                                                                 |            |        |  |
|----------------------------------------------------------------------------------------------------|----------------------------------------------------------------------------------------------------|--------------------------------------------------|----------------------------------------------------------------------------------------------------|---------------------------------------------------------------------------------------------|----------------------------------------------------------------------------------------------------|----------------------------------------------------------------------------------------------------|-----------------------------------------------------------------|------------|--------|--|
| ដ                                                                                                    | XAM                                                                                                    | IPP Co                                           | ontrol Panel v3                                                                                                    | .2.1                                                                                        |                                                                                                    |                                                                                                    |                                                                 | 🅜 Co       | onfig  |  |
| Modules -<br>Service                                                                                                 | Module                                                                                                    | PID(s)                                           | Port(s)                                                                                                    | Actions                                                                                     |                                                                                                    |                                                                                                    |                                                                 | 💿 Ne       | tstat  |  |
|                                                                                                    | Apache                                                                                                    |                                                  |                                                                                                    | Start                                                                                       | Admin                                                                                                | Config                                                                                             | Logs                                                            | 🔤 🔤 S      | hell   |  |
|                                                                                                    | MySQL                                                                                                    |                                                  |                                                                                                    | Start                                                                                       | Admin                                                                                                | Config                                                                                             | Logs                                                            | 🔁 Exp      | plorer |  |
|                                                                                                    | FileZilla                                                                                                    |                                                  |                                                                                                    | Start                                                                                       | Admin                                                                                                | Config                                                                                             | Logs                                                            | 🛛 🛃 Ser    | vices  |  |
|                                                                                                    | Mercury                                                                                                    |                                                  |                                                                                                    | Start                                                                                       | Admin                                                                                                | Config                                                                                             | Logs                                                            | 🚱 H        | elp    |  |
|                                                                                                    | Tomcat                                                                                                    |                                                  |                                                                                                    | Start                                                                                       | Admin                                                                                                | Config                                                                                             | Logs                                                            | <u> </u>   | λuit   |  |
| 04:09:32 p.<br>04:09:32 p.<br>04:09:32 p.<br>04:09:32 p.<br>04:09:32 p.<br>04:09:32 p.<br>04:09:32 p.<br>04:09:32 p. | m. [Apache]<br>m. [Apache]<br>m. [Apache]<br>m. [Apache]<br>m. [Apache]<br>m. [Apache]<br>m. [Main]<br>m. [main] | Y<br>o<br>F<br>A<br>Y<br>Starting C<br>Control P | You need to uninstall/d<br>r reconfigure Apache a<br>Problem detected!<br>Yort 443 in use by "C:\<br>spache WILL NOT star<br>You need to uninstall/d<br>r reconfigure Apache a<br>Check-Timer<br>anel Ready | isable/recor<br>and the Con<br>Program Fil-<br>t without the<br>isable/recor<br>and the Con | figure the blc<br>trol Panel to<br>es (x86)\Sky<br>e configured p<br>figure the blc<br>trol Panel to | ocking applic:<br>listen on a di<br>pe\Phone\Sk<br>ports free!<br>ocking applic:<br>listen on a di | ation<br>fferent port<br>ype.exe" with<br>ation<br>fferent port | h PID 149( | )4!    |  |

En la imagen anterior podemos ver el mensaje que el puerto 443 está siendo usado por la aplicación "Skype.exe" para corregir este error es necesario dar clic en el botón "config" :

Apache (httpd.conf) Apache (httpd-ssl.conf) Apache (httpd-xampp.conf) PHP (php.ini) phpMyAdmin (config.inc.php) <Browse> [Apache] <Browse> [PHP] <Browse> [phpMyAdmin]

Y modificar los archivo: httpd.conf y httpd-ssl.config en el primero necesitamos buscar la línea: Listen 80 y cambiarla por Listen 8080 además debemos buscar la línea: ServerName localhost:80 la cambiamos por ServerName localhost:8080 finalmente guardamos los cambios en el archivo.

Luego con el archivo httpd-ssl.config es necesario buscar la línea: Listen 443 y cambiarla por Listen 4430 además debemos buscar la línea: <VirtualHost \_default\_:443> la cambiamos por <VirtualHost \_default\_:4430> y la línea ServerName localhost:443 y la cambiamos por ServerName localhost:4430 finalmente guardamos los cambios en el archivo.

Luego probamos de nuevo nuestro servidor dando clic al botón "start" y podemos ver que nuestro servidor Apache está corriendo:

| 🔀 XAMPP              | XAMPP Control Panel v3.2.1 [Compiled: May 7th 2013] - |               |            |         |       |        |      |                   |        |  |  |  |
|----------------------|-------------------------------------------------------|---------------|------------|---------|-------|--------|------|-------------------|--------|--|--|--|
| 8                    | XAMPP Control Panel v3.2.1                            |               |            |         |       |        |      |                   |        |  |  |  |
| - Modules<br>Service | Module                                                | PID(s)        | Port(s)    | Actions |       |        |      | 🍥 Ne              | tstat  |  |  |  |
|                      | Apache                                                | 13668<br>3676 | 4430, 8080 | Stop    | Admin | Config | Logs | 🗾 <mark></mark> S | hell   |  |  |  |
|                      | MySQL                                                 |               |            | Start   | Admin | Config | Logs | 🔁 Exp             | olorer |  |  |  |
|                      | FileZilla                                             |               |            | Start   | Admin | Config | Logs | 🚽 🛃 Ser           | vices  |  |  |  |
|                      | Mercury                                               |               |            | Start   | Admin | Config | Logs | 0 H               | elp    |  |  |  |
|                      | Tomcat                                                |               |            | Start   | Admin | Config | Logs |                   | λuit   |  |  |  |

Los puertos a utilizar ahora son el 4430 y el 8080.

Luego iniciamos el servidor de bases de datos MySql dando clicc en el botón "Start":

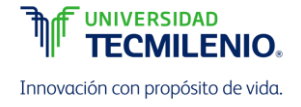

| 🔀 XAMPP            | XAMPP Control Panel v3.2.1 [Compiled: May 7th 2013] - |               |               |         |       |        |      |   |                  |      |  |
|--------------------|-------------------------------------------------------|---------------|---------------|---------|-------|--------|------|---|------------------|------|--|
| ខ                  | XA                                                    | MPP Cont      | trol Panel v3 | .2.1    |       |        |      | 6 | <sup>2</sup> Cor | ıfig |  |
| Modules<br>Service | Module                                                | PID(s)        | Port(s)       | Actions |       |        |      |   | ) Nets           | stat |  |
|                    | Apache                                                | 13668<br>3676 | 4430, 8080    | Stop    | Admin | Config | Logs |   | Sh 🖬             | ell  |  |
|                    | MySQL                                                 | 9928          | 3306          | Stop    | Admin | Config | Logs |   | Expl             | orer |  |
|                    | FileZilla                                             |               |               | Start   | Admin | Config | Logs | 2 | Serv             | ices |  |
|                    | Mercury                                               |               |               | Start   | Admin | Config | Logs | ( | 🙆 He             | lp   |  |
|                    | Tomcat                                                |               |               | Start   | Admin | Config | Logs |   | 📃 Qı             | uit  |  |

Y podemos ver que el servidor corre sin problemas.

Para probar tu servidor entra a tu navegador preferido y en la barra de direcciones escribe: <u>http://localhost:8080</u> y debe aparecer una pantalla como la siguiente:

| paché Friends Applautore FAOs HOW-TO Quides PHPInto phpMyAdmin                                                                                                    |                                                                                                    |
|----------------------------------------------------------------------------------------------------|----------------------------------------------------------------------------------------------------|
|                                                                                                    |                                                                                                    |
| XAMPP Apache + MySQL + PHP + Perl                                                                                                    |                                                                                                    |
| Velcome to XAMPP for Windows 5.6.12<br>up have successfully installed XAMPP on this system Now you can start using Apacha, MySQL, PHP and other components. You can<br>d more info in the FAQs section or check the HOW-TO Guides for getting started with PHP applications.<br>lant the XAMPP Control Panel to check the server status.<br>Community<br>AMPP has been around for more than 10 years – there is a huge community behind it. You can get involved by joining our Forums,<br>ding yourself to the Mailing List, and liking us on Facebook, following our exploits on Twitter, or adding us to your Google+ circles. |                                                                                                    |
| Contribute to XAMPP translation at translate.apachefriends.org.<br>an you help translate XAMPP for other community members? We need your help to translate XAMPP into different languages. We<br>we set up a site, translate apachetriends.org, where users can contribute translations.<br>nstall applications on XAMPP using Bitnami                                                                                                    | ~                                                                                                    |
|                                                                                                    | XAMPP Apache + MySQL + PHP + Perl      Xampe Apache + MySQL + PHP + Perl      Velcome to XAMPP for Windows 5.6.12      use successfully installed XAMPP on this system New you can start using Apache, MySQL, PHP and other components. You can d more into in the FACs section or check the HOW-TO Guides for getting started with PHP applications.     art the XAMPP Control Panel to check the server status.     ommunity      WMP has been around for more than 10 years – there is a huge community behind it. You can get involved by joining our Forums,     ding yourself to the Mailing List, and Hiking us on Facebook, following our exploits on Twitter, or adding us to your Google+ ordes.     ontribute to XAMPP translation at translate.apachefriends.org.     iny to hip translate XAMPP for ther community behind translations.     we set up a site, translate apachefriends.org. Where users can contribute translations.     Histories on XAMPP using Bitnami arthe Fridox's and Filterant are concertations to make dyname of ones resures andications and XAMPP into different languages. We     rest up a site, translate apachefriends.org. Histories and Bitnami |

En este momento tu servidor Apache está listo para recibir peticiones.